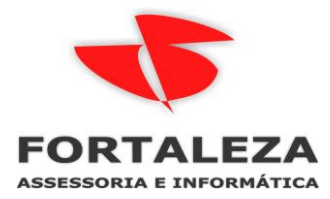

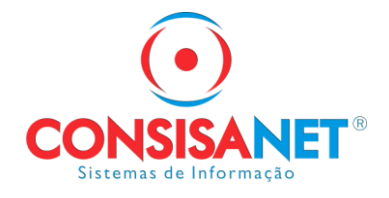

Quando ao fazer a importação de NF-e/CT-e pela chave o sistema apresentar a página da RECEITA desconfigurada como na imagem abaixo, e devido ao site da fazenda.gov.br estar no modo de compatibilidade, para ajustar basta remover do modo de compatibilidade;

|                        |                                           |                | Brasil                                        |                                      |                                                     |
|------------------------|-------------------------------------------|----------------|-----------------------------------------------|--------------------------------------|-----------------------------------------------------|
|                        |                                           |                | Simplifiq<br>Particip<br>Acesso à info        | ie!<br>e<br>marão                    |                                                     |
|                        |                                           |                | <ul> <li>Legislaçi</li> <li>Canais</li> </ul> | io                                   |                                                     |
|                        |                                           |                |                                               |                                      |                                                     |
|                        |                                           |                |                                               |                                      |                                                     |
|                        |                                           | O conteúdo des | se portal pode ser acessível (                | em Libras usando o VLibras           |                                                     |
| NEC                    |                                           | -              |                                               | Conheça a NF-e Serviços Legislação I | Documentos Downloads Area Restrita Documentos e out |
| C) III                 | Deschargenter                             | 10111/0001     |                                               | States and                           | Estatisticas da NE o                                |
|                        | NOTA FISC                                 | AL ELETRÔNICA  | 01110001                                      | 3                                    | NF-e Autorizadas                                    |
|                        |                                           | 1010111000     | 01                                            |                                      | 22,221 bilhões                                      |
| Serviços               | Legislação                                | Documentos     | Downloads                                     |                                      | 1,683 milhões                                       |
| á aquí Página Principa | ıl > <mark>Serviços</mark> > Consultar NF | -e Completa    |                                               |                                      | saiba mai                                           |
|                        |                                           |                |                                               | A- AT                                | Busca                                               |
| Consultar NF-e Co      | mpleta                                    |                |                                               |                                      | busca                                               |
|                        |                                           |                |                                               |                                      | 🔒 Área Restrita                                     |
|                        | Chave de                                  | Acesso da NE-e |                                               |                                      | Central NF-e 0800 9782338                           |
|                        |                                           |                |                                               |                                      | ? Perguntas Frequentes                              |
|                        |                                           | Continuos      | t losses                                      |                                      | Portais e Secretarias                               |
|                        |                                           | Continuar      | Limpar                                        |                                      | Portais Estaduais da NF-e                           |
|                        |                                           |                |                                               |                                      | Selecione                                           |
| Observações            |                                           |                |                                               |                                      | Secretarias de Fazenda                              |
|                        |                                           |                |                                               |                                      |                                                     |

Deve acessar no Internet Explorer, no menu Ferramentas > Configuração do Modo de Exibição de Compatibilidade.

| _ | Q                                                    | - | ħ      | $\star$ |   |   |
|---|------------------------------------------------------|---|--------|---------|---|---|
|   | Imprimir                                             |   |        |         | > | l |
|   | Arquivo                                              |   |        |         | > | ſ |
|   | Zoom (100%)                                          |   |        |         | > |   |
|   | Segurança                                            |   |        |         | > |   |
|   | Abrir com o Microsoft Edge                           | С | trl+Sł | nift+E  | 1 |   |
|   | Adicionar site à exibição Aplicativos                |   |        |         |   |   |
|   | Exibir downloads                                     |   | (      | Ctrl +. | J |   |
|   | Gerenciar Complementos                               |   |        |         |   |   |
|   | Ferramentas para desenvolvedores F12                 |   |        |         |   |   |
|   | Ir para sites fixos                                  |   |        |         |   |   |
|   | Configurações do Modo de Exibição de Compatibilidade |   |        |         |   |   |
|   | Opções da Internet                                   |   |        |         |   |   |
|   | Sobre o Internet Explorer                            |   |        |         |   |   |

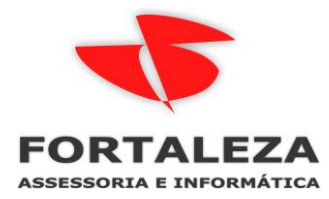

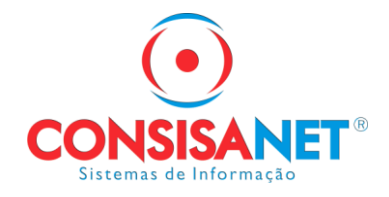

## Remover o site FAZENDA.GOV.BR:

| Configurações do Modo de Exibição de Compatibilidade 🛛 🗙               |  |  |  |  |  |  |  |
|------------------------------------------------------------------------|--|--|--|--|--|--|--|
| Alterar Configurações do Modo de Exibição de Compatibilidade           |  |  |  |  |  |  |  |
| Adicionar este site:                                                   |  |  |  |  |  |  |  |
| Adicionar                                                              |  |  |  |  |  |  |  |
| Sites que você adicionou ao Modo de Exibicão de Compatibilidade:       |  |  |  |  |  |  |  |
| fazenda.gov.br                                                         |  |  |  |  |  |  |  |
| 🗹 Exibir sites da intranet no Modo de Exibição de Compatibilidade      |  |  |  |  |  |  |  |
| Usar listas de compatibilidade da Microsoft                            |  |  |  |  |  |  |  |
| Saiba mais lendo a <u>política de privacidade do Internet Explorer</u> |  |  |  |  |  |  |  |
| Fechar                                                                 |  |  |  |  |  |  |  |

Com isso funcionara o acesso ao site de Consulta de NFe apresentando corretamente o reCAPTCHA.

| <b>(</b>  | BRASIL                                         |                             |                          | Simplifique!           | Participe        | Acesso à informação          | Legislação                      | Canais           | *               |
|-----------|------------------------------------------------|-----------------------------|--------------------------|------------------------|------------------|------------------------------|---------------------------------|------------------|-----------------|
|           | NEG                                            | R                           | 6                        |                        |                  | rviços Legislação Documentos | Downloads Área R                | estrita Docum    | entos e outros  |
|           |                                                |                             |                          |                        | E                | Estatísticas                 | da NF-e                         |                  |                 |
|           | 9                                              | NOTA FISC                   | AL ELETRÔNICA            | 103110001              |                  |                              | NF-e Autoriza<br>22,221 bilhões | das              |                 |
| $\wedge$  | Serviços                                       | Legislação                  | Documentos               | Downloads              |                  |                              | Número de Er<br>1,683 milhões   | nissores         |                 |
| Vocé esta | á aqui: Página Princip                         | al > Serviços > Consultar N | F-e Completa             |                        |                  | -                            |                                 | <u> 58</u>       | <u>iba mais</u> |
|           |                                                |                             |                          |                        |                  | A- A+                        |                                 |                  | Buscar          |
| C         | onsultar NF-e Co                               | ompleta                     |                          |                        |                  |                              |                                 |                  | 1               |
|           |                                                |                             |                          |                        |                  |                              | Area R                          | estrita          |                 |
|           |                                                | Chave de                    | Acesso da NF-e           |                        | _                |                              | Central                         | NF-e 0800 9      | 782338          |
|           | Não sou um robô                                |                             |                          |                        |                  | ? Perguntas Frequentes       |                                 |                  |                 |
|           |                                                |                             |                          |                        |                  | Portais e Secretarias        |                                 |                  |                 |
|           |                                                |                             |                          |                        |                  | Portais Estaduais da NF-e    |                                 |                  |                 |
|           |                                                |                             |                          |                        |                  | Selecione                    |                                 | ~                |                 |
|           |                                                |                             | Continuar                | Limpar                 |                  |                              | Secretarias de                  | Fazenda          |                 |
|           |                                                |                             |                          |                        |                  |                              | Selecione                       |                  |                 |
| 01<br>1.  | bservações<br>Chave de Acesso:<br>Eletrônica). | deve ser informado o r      | uímero de 44 dígitos pre | esentes no DANFE (Docu | mento Auxiliar o | de Nota Fiscal               | ()<br>Vi                        | ite o sitio do A | /DF-e           |